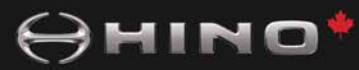

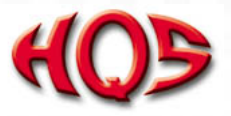

# **CONSEILS TECHNOS**

#### Instructions d'interface Hino/Clarion Bluetooth

- 1. MODÈLES CONCERNÉS: Tous les véhicules Hino 2011MY 2019MY (MY=année-modèle) qui ont été assemblés dans les installations de Woodstock Ontario ou Williamstown, WV et qui sont équipés da la Stéréo Clarion NX601, NX405, CZ302.
- 2. Instructions complètes pour l'appairage d'un appareil mobile "Bluetooth" avec la Stéréo Clarion pour utilisation main-libres.
- 3. Veuillez voir les pages suivantes.

### 0 MINO

## Clarion NX 602

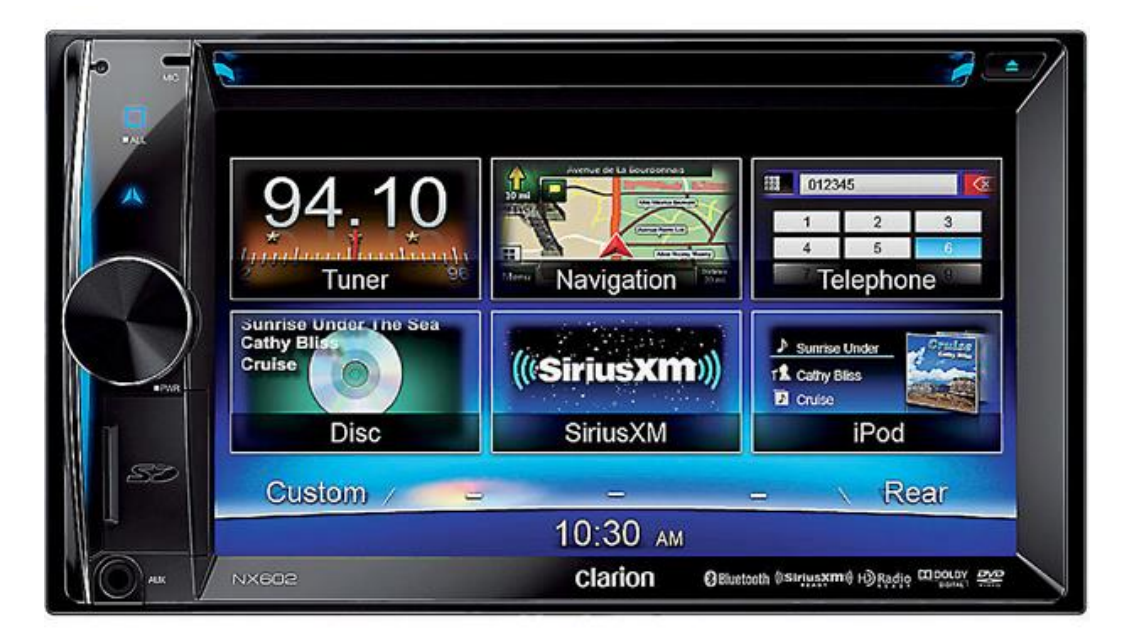

#### **Appairage Bluetooth**

- 1. Sélectionnez "Main Menu"
- 2. Appuyez sur [Custom] en bas à gauche du menu principal et sélectionnez « settings ».
- **3.** Appuyez sur [Set Up] puis sur le bouton à droite de "Bluetooth" to show "Bluetooth" pour afficher le menu « Bluetooth setting ».
- 4. Sélectionnez "ON" à la droite de "Bluetooth".
- 5. Activez la fonction "Bluetooth" de votre téléphone mobile.
- 6. Recherchez pour de nouveaux appareils "Bluetooth".
- 7. Sélectionnez NX602 de la liste des appareils de votre téléphone portable.
- 8. Entrez le mot de passe "0000" (mot de passe par défaut)
- 9. Après que l'appairage soit réussi. Le symbole 🖲 apparaîtra en bas à droite de l'écran.

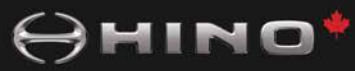

## Clarion NX405

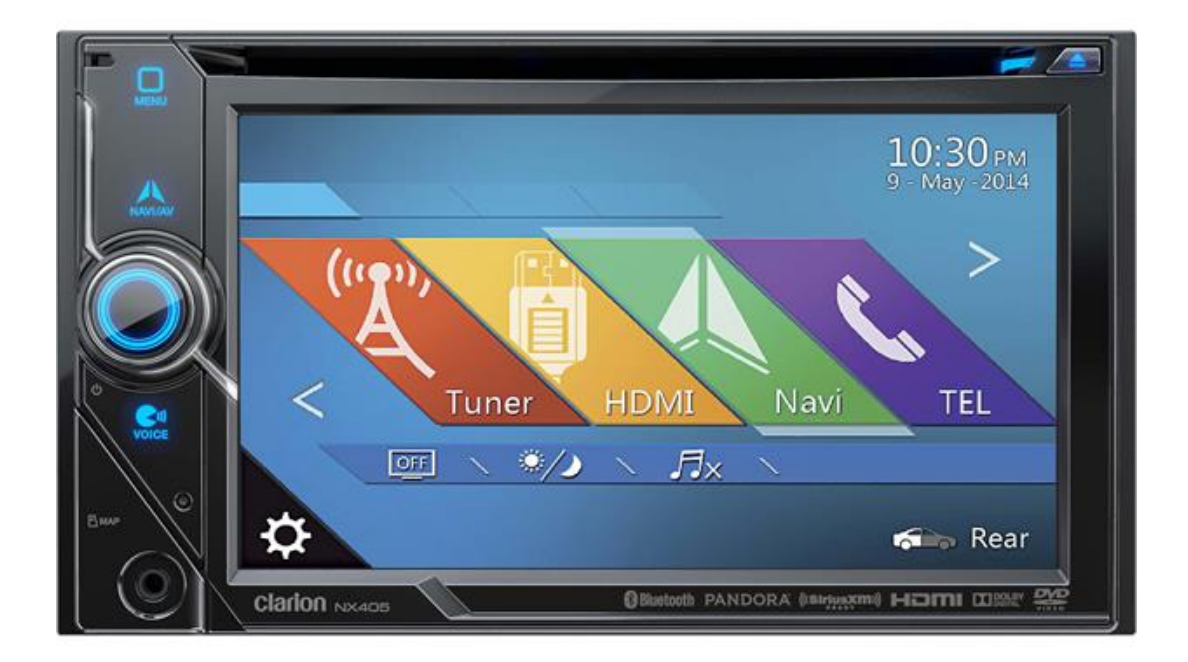

- 1. Appuyez sur l'icone de "téléphone" pour sélectionner le mode "téléphone Bluetooth".
- 2. Activez la function "Bluetooth" de votre téléphone mobile.
- **3.** Appuyez sur le bouton pour afficher l'écran de sélection d'appareil. **4.** Appuyez sur le bouton + pour afficher l'écran de sélection d'appareil
- 5. Recherchez pour un nouvel appareil "Bluetooth" sur votre téléphone.
- 6. Sélectionnez NX405 de la liste des appareils à partir de votre téléphone mobile.
- 7. Entrez le mot de passe "0000" (par défaut) sur votre téléphone.
- 8. Appairage complété.

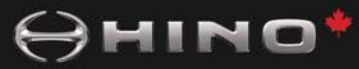

# Clarion CZ302

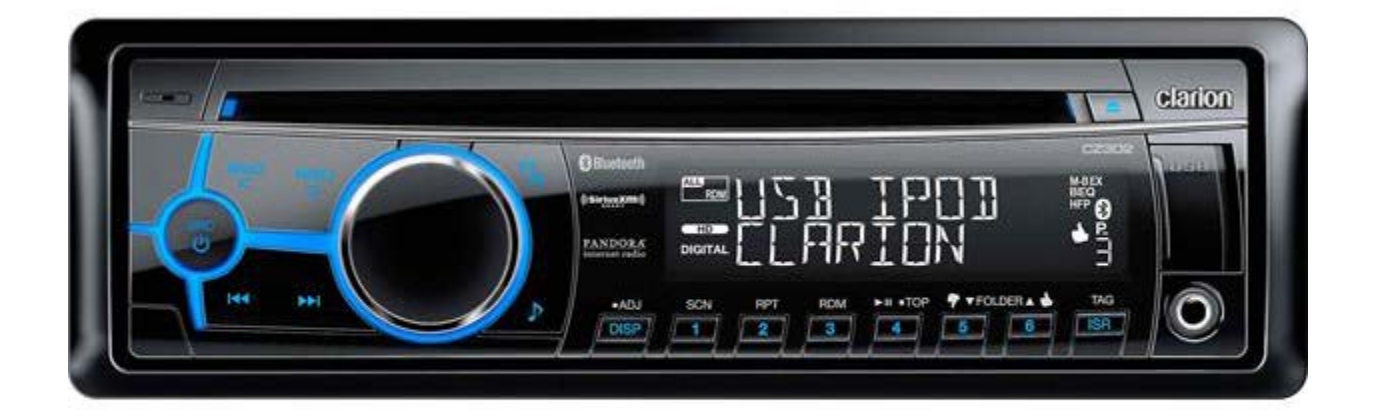

- **1.** Activez la function Bluetooth de votre telephone mobile.
- 2. Allez dans les paramètres Bluetooth de votre telephone mobile.
- 3. Recherchez les appareils Bluetooth sur votre appareil mobile.
- 4. Sélectionnez CZ302 de la liste d'appairage sur votre appareil mobile.
- 5. Entrez "0000" comme mot de passe. (par défaut)
- **6.** Après un appairage réussi, "Bluetooth Connected" s'affichera sur l'afficheur ACL.